# 操作マニュアル HOS(白菱注文支援モバイルApp)

Ver.1.00.0323.1

# 目 次

| 1.1 インストール/初期設定 | iPhoneの場合  |  |
|-----------------|------------|--|
| 1.2 インストール/初期設定 | Androidの場合 |  |
| 2. ログイン         |            |  |
| 4. 注文する         |            |  |
| 初期表示            |            |  |
| 基本操作            |            |  |
| 商品絞り込み          |            |  |
| 注文内容確認          |            |  |
| 注文完了            |            |  |
| 5. 注文履歴         |            |  |
| 初期表示            |            |  |
| 注文明細確認          |            |  |
| 6. お客様情報        |            |  |
| 初期表示            |            |  |
| パスワード変更         |            |  |

# 【1.1 インストール/初期設定 iPhoneの場合】

- ・インストール
  - ① App Store で「白菱」を検索

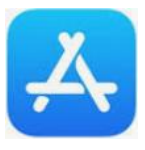

### ②下図ダウンロードアイコンをクリック

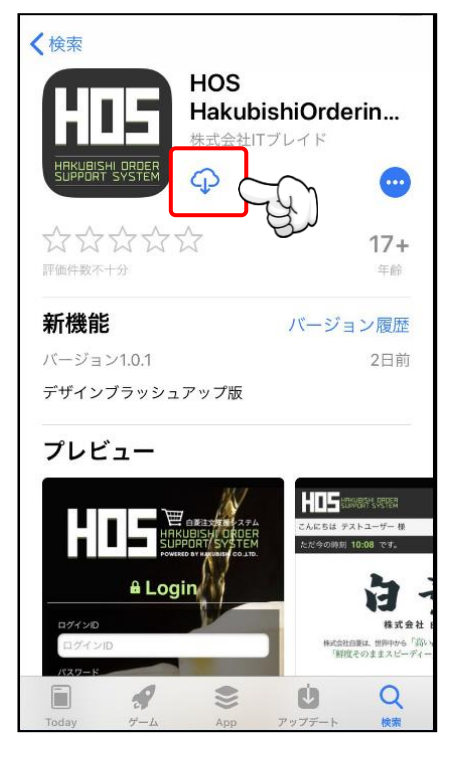

### ・自動更新設定

①「設定」→「iTunesStoreとApp Store」

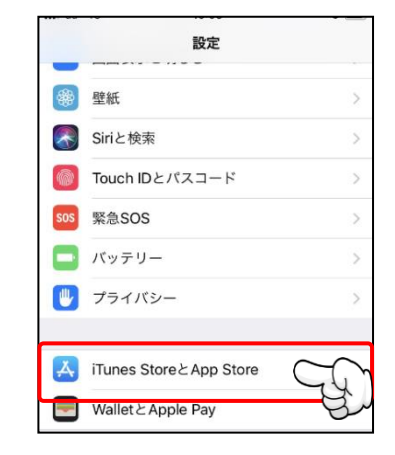

### ②「アップデート」をONに、モバイルデータ通信をOFFにセットします

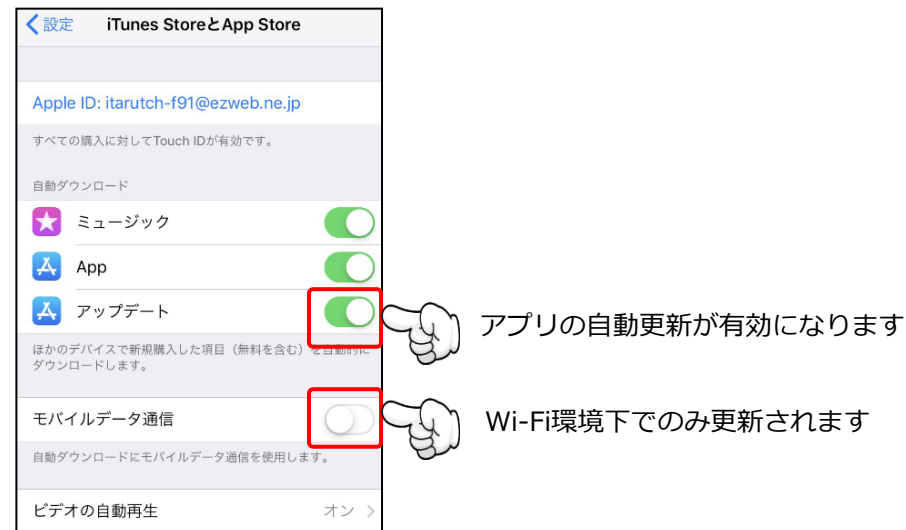

# 【1.2 インストール/初期設定 Androidの場合】

### ・インストール

① Play ストアで「白菱」を検索

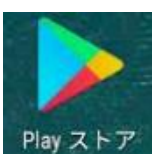

### ②下図ダウンロードボタンをクリック

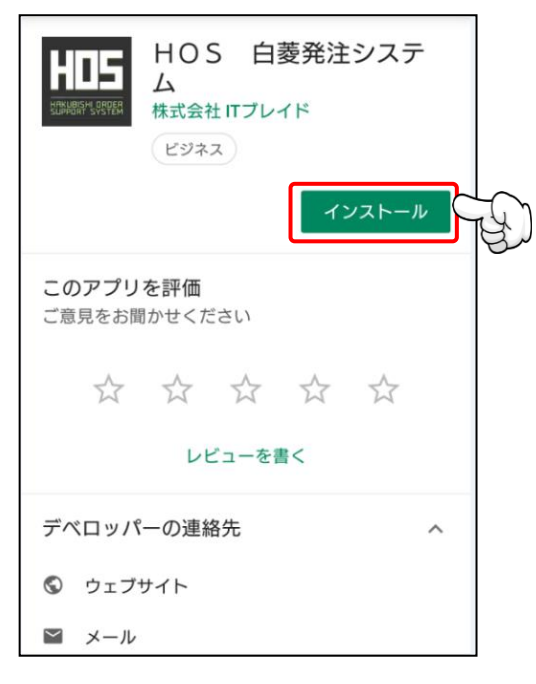

### ・自動更新設定

① Play ストアで「白菱」を検索

②HOSのページ右上の「・・・」クリック

③自動更新の有効化のチェックをオン(下図の状態)にする

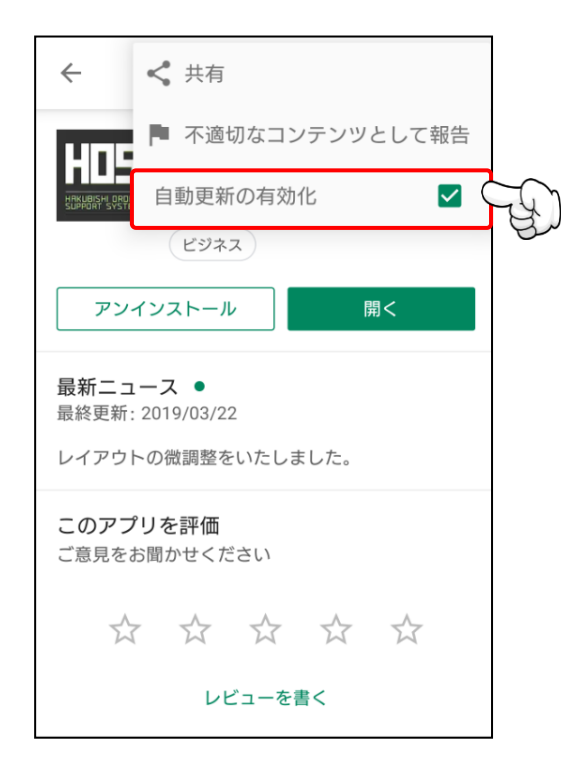

# 【2. ログイン】

①弊社発行のユーザーID・パスワードを入力し、ログインボタンを押してログインして下さい。

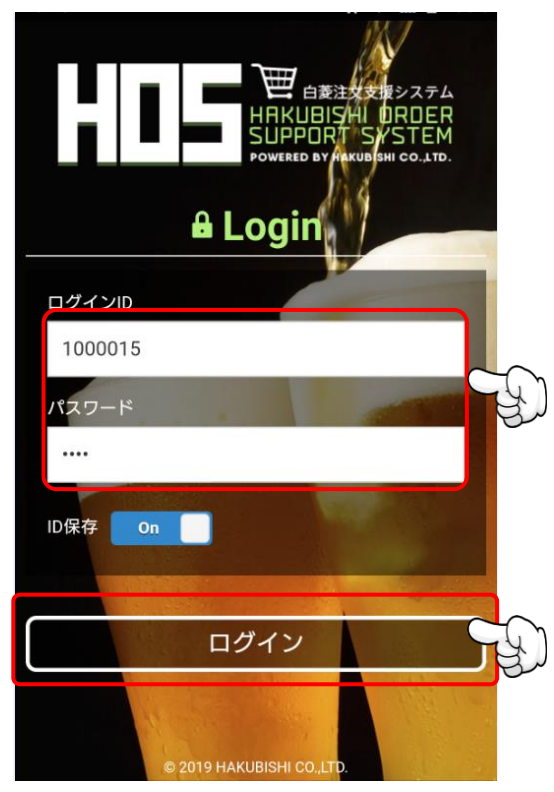

# 【3. お客様TOPページ】

①お客様TOPページが表示されます。

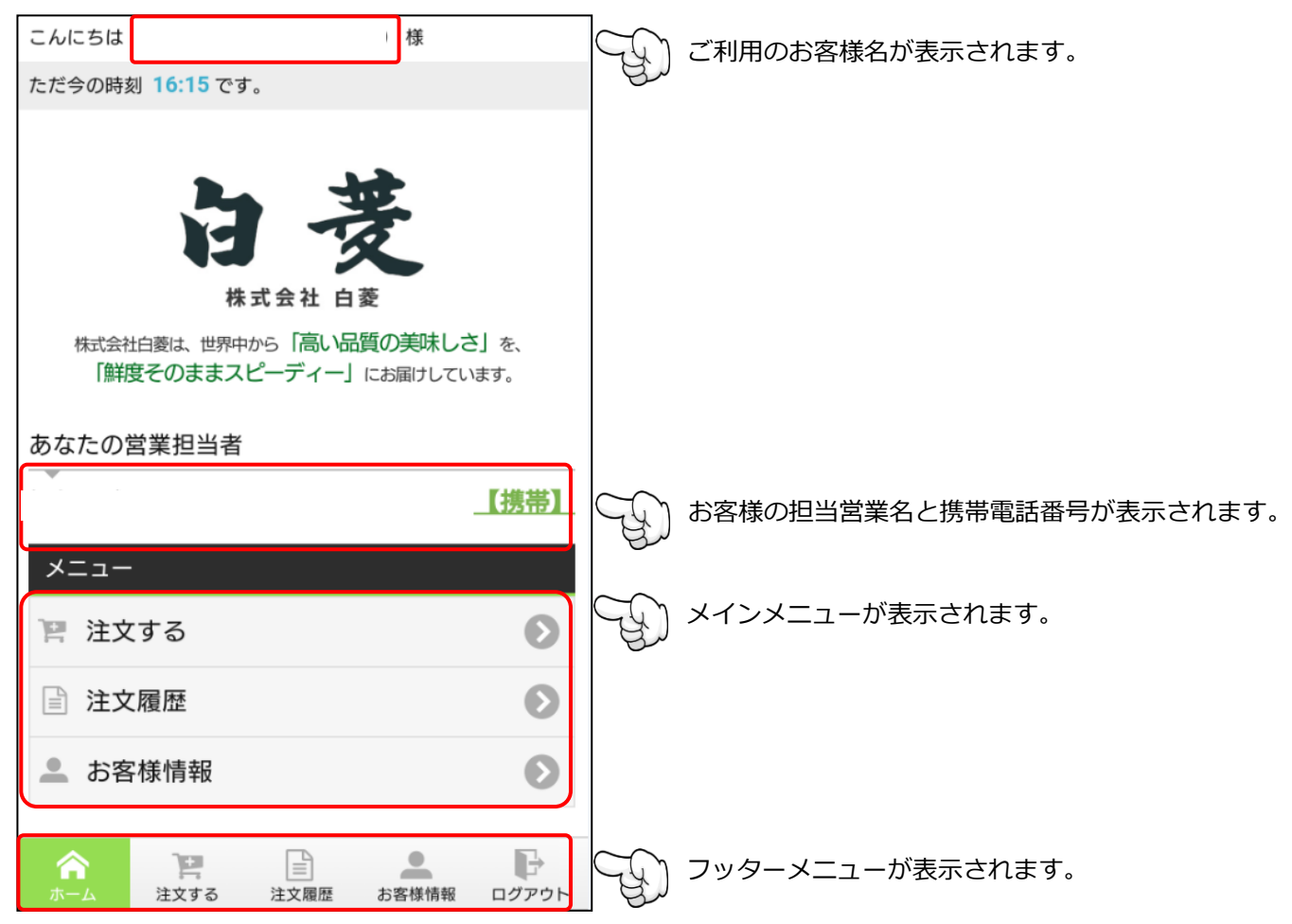

※フッターメニューはメインメニューと同じようにボタンをクリックすることで各画面に移動することができます。

# 【4. 注文する 初期表示】

・初期表示

①メニュー(またはフッターメニュー)の「注文する」をタップします。

②注文画面が表示されます。

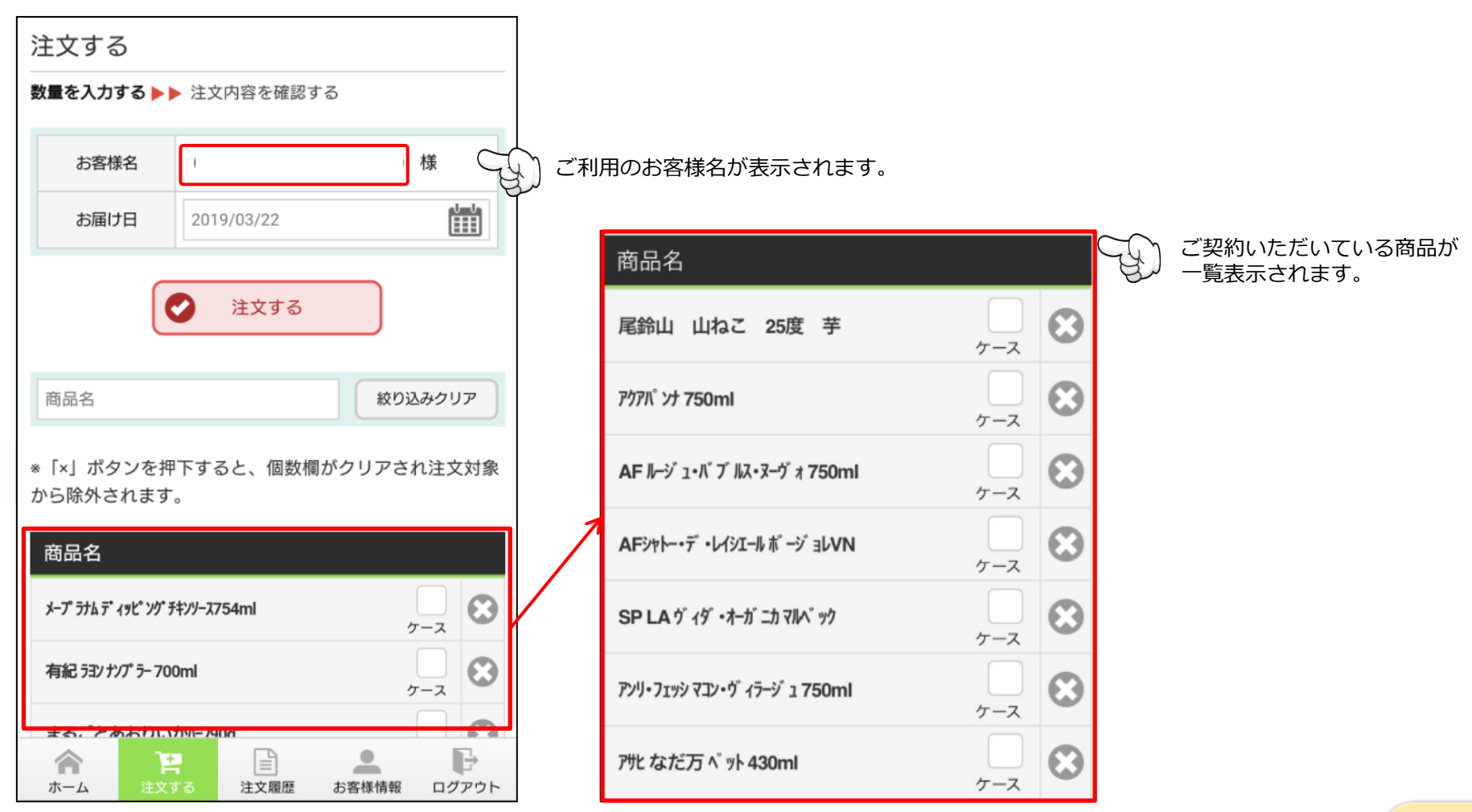

## 【4. 注文する 基本操作】

```
メニュー: [注文する]
```

### ・注文処理

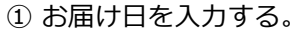

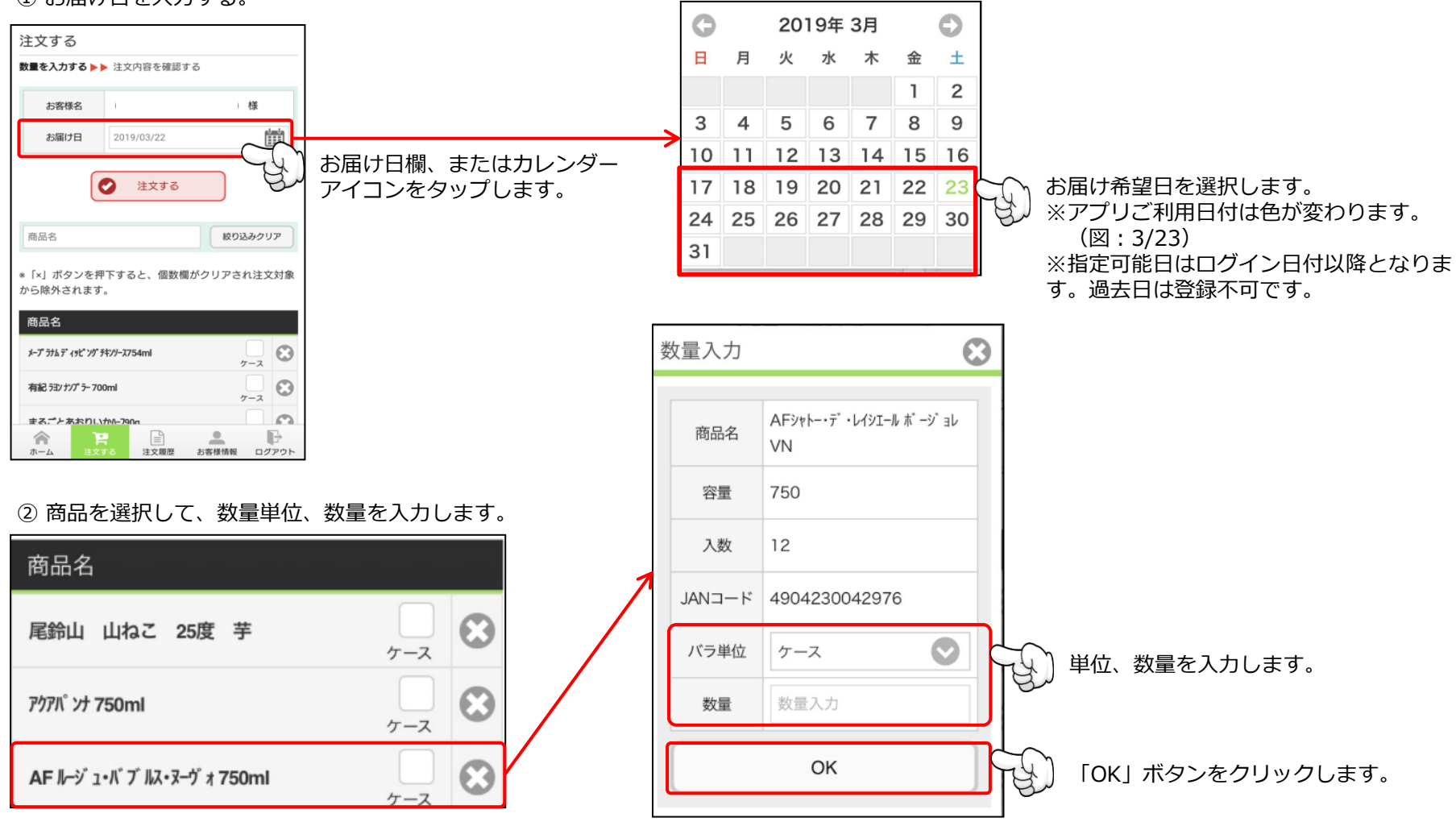

# 【4. 注文する 商品絞り込み】

メニュー: [注文する]

### ③商品を絞り込む。 注文する 62 $\odot$ 抽出したい商品名の一部を入力します。 五代 絞り込みクリア ※半角カナ入力については以下のURLをご参考にしてください。 ※「×」ボタンを押下すると、個数欄がクリアされ 【iPhoneの場合】 注文対象から除外されます。 https://www.itkaigai.com/tips/how-to-enter-half-width-katakana-with-iphone.htm 【Androidの場合】 商品名 https://sumahosupportline.com/android文字入力キーボード変更のやり方/ $\odot$ 五代 黒蔵の神(芋)25度 1.8L ケース 入力した商品名が含まれる商品が一覧表示されます。 $\odot$ 五代 蔵の神 25°1.8L ケース 注文する 絞り込まれた商品の中から注文する商品行の単位、数量を入力します。 A ※単位、数量入力については前ページ

「② 商品を選択して、数量単位、数量を入力します。」をご参照ください。

※続けて、別の商品を選択する場合は「抽出した商品名の一部を入力」して、 当ページの処理を繰り返します。

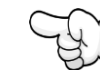

「注文する」ボタンをクリックします。

# 【4. 注文する 注文内容確認】

メニュー: [注文する]

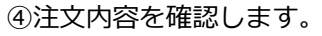

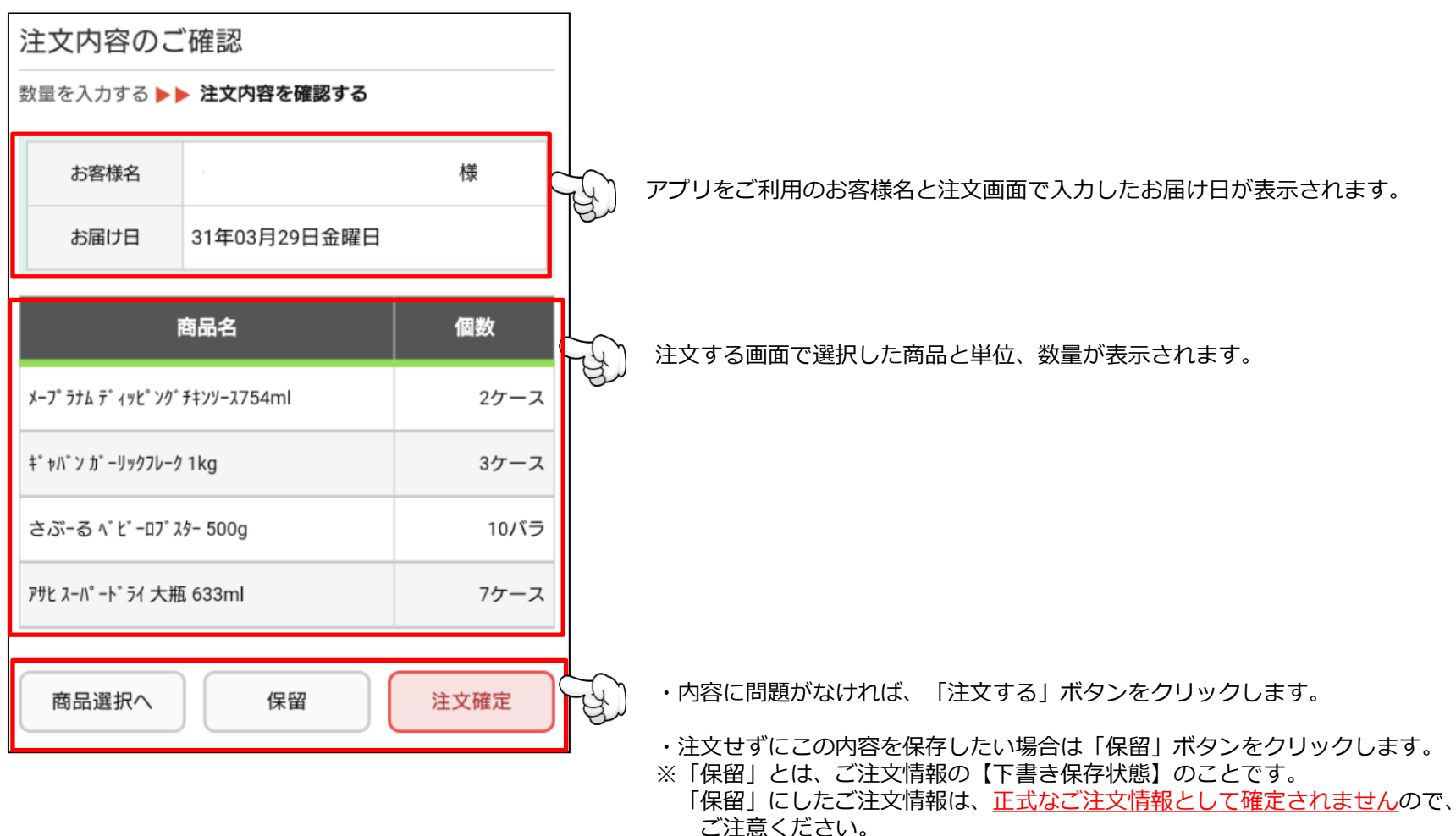

・内容を変更したい場合は「商品選択」ボタンをクリックします。

# ④ご注文完了 ご注文おりがとうございました。 本日のご注文 ご注文日時 状況 7 (1) (2019/03/23) (1) (1) (1) (1) (1) (1) (1) (1) (1) (1) (1) (1) (1) (1) (1) (1) (1) (1) (1) (1) (1) (1) (1) (1) (1) (1) (1) (1) (1) (1) (1) (1) (1) (1) (1) (1) (1) (1) (1) (1) (1) (1) (1) (1) (1)

ご注又日時と状況か表示されます。 ※状況が「注文中」とは、弊社へデータが送信された状態です。 この段階では注文内容を編集・削除が可能です。 ※状況については「注文履歴」のページをご参照ください。

メニュー: [注文する]

# 【4. 注文する ご注文完了】

# 【5. 注文履歴 初期表示】

メニュー: [注文履歴]

### ①注文履歴を確認します。

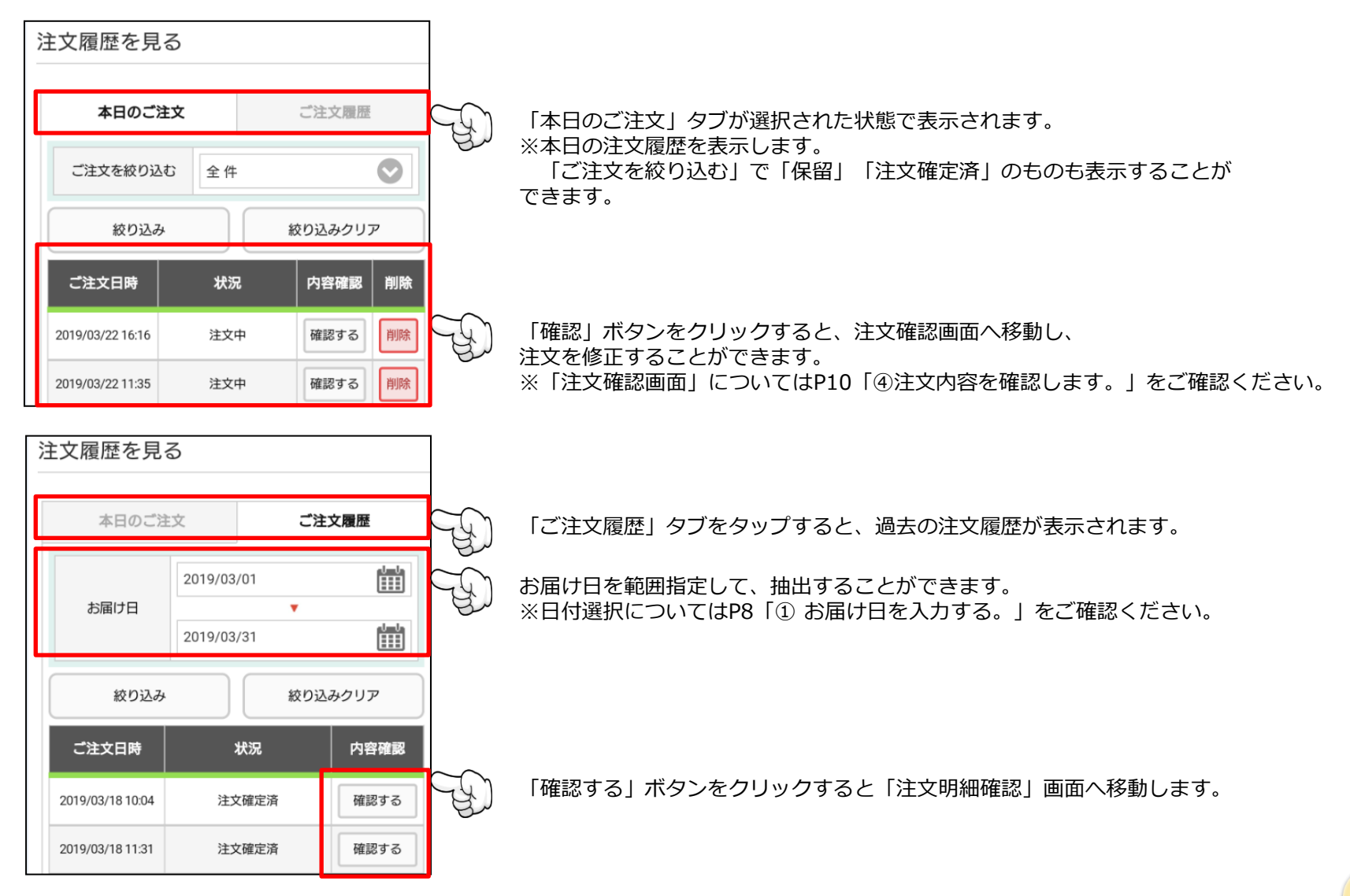

# 【5. 注文履歴 注文明細確認】

### ②注文明細確認画面

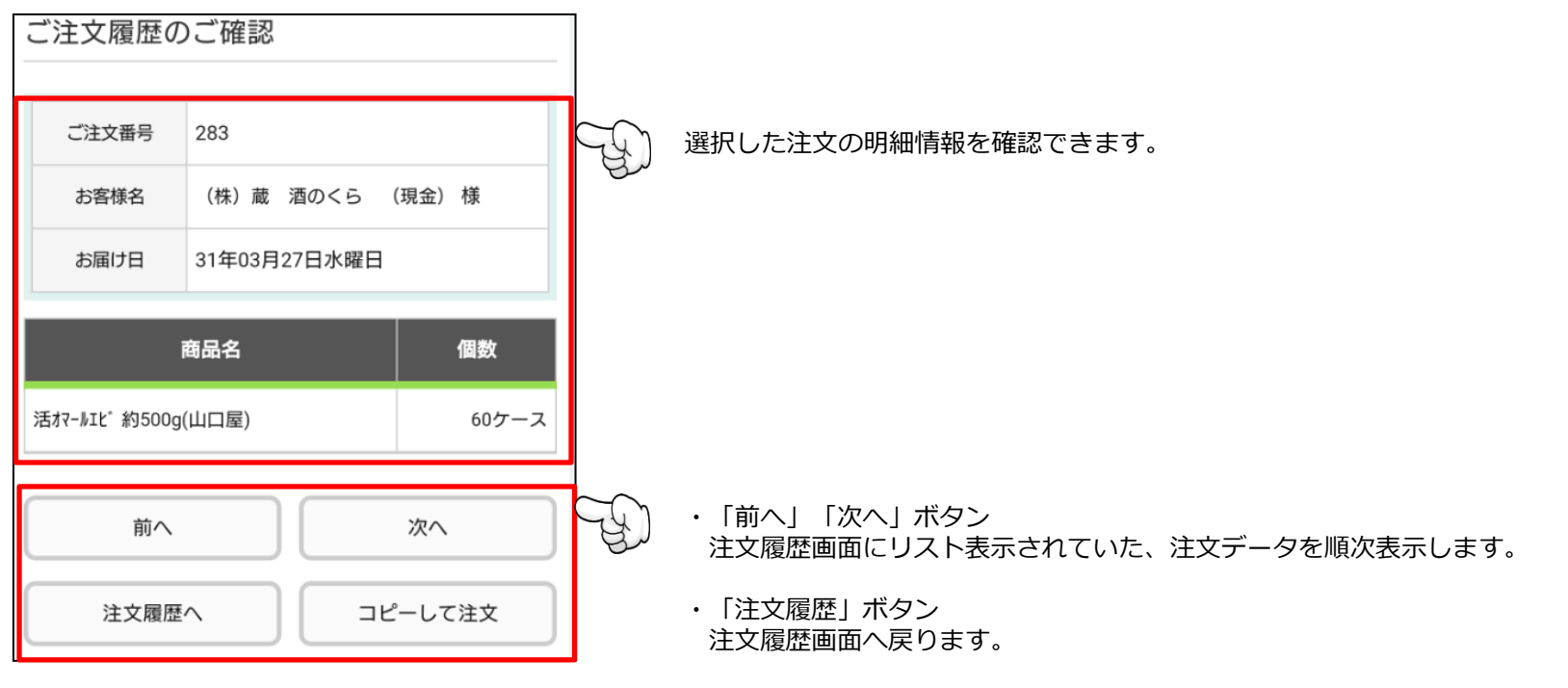

・「コピーして注文」ボタン 表示している注文内容を引き継いで、新規の注文確認画面を表示します。 ※「注文確認画面」についてはP10「④注文内容を確認します。」をご確認ください。

メニュー: [注文履歴]

# 【6. お客様情報 初期表示】

### メニュー: [お客様情報]

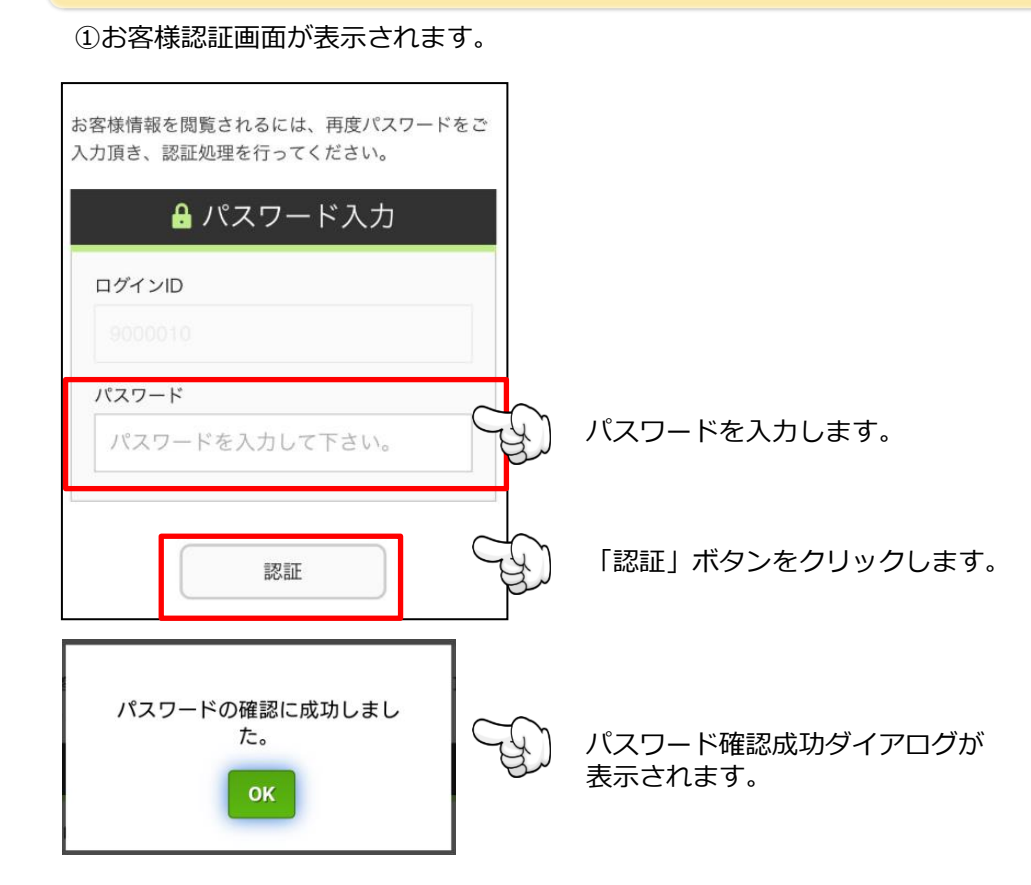

お客様情報(お届け先) お届先メールア ドレス ユーザーID 9000010 パスワード 1234 パスワード変更 担当営業所 福岡支店 パスワード お客様名 日本国土開発(株)様 パスワード パスワード確認 郵便番号 812-0036 パスワード確認 福岡市博多区上呉服町10-1 住所 パスワード更新 お届先電話番号 092-281-2668 お 届 け 先 FAX 番 号

②ご登録いただいている、お客様情報を表示します。

# 【6. お客様情報パスワード変更】

メニュー: [お客様情報]

> ※次回、当アプリにログインする際は、変更したパスワードになります。 ※当画面で変更したパスワードは大事に保管なさってください。